## APPENDIX I I-DVR.NET REGISTRATION

#### **DDNS Registration on I-DVR.NET**

In the package of each DVR, you will find a sticker shows account information including username and password that allows users to login I-DVR.NET for registration.

To register DDNS on I-DVR.NET, please follow the steps as shown.

Step 1. Please open IE browser and then enter "<u>http://i-DVR.NET/logon.asp</u>" in IE browser bar. Next, "Control Panel Logo" dialog will appear. Enter the username and password provided by the sticker and then press, "Logon."

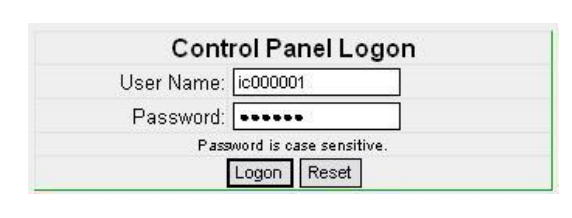

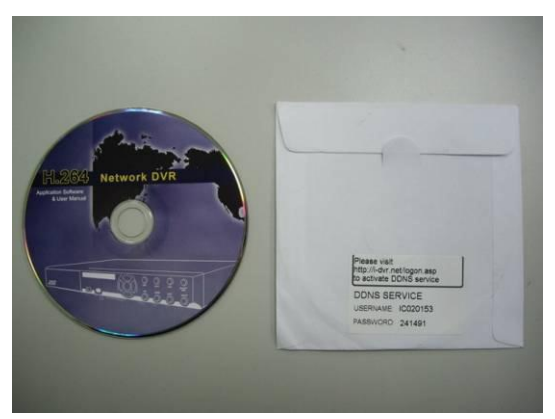

Step 2. After login successfully, enter name at "host" in "Add New Record" dialog. For example, "hostname" is the host name, and then the address will be "hostname.i-dvr.net." Select "Standard" type and enter an IP address of the DVR. Input known IP address if any, or press the "insert" button if none.

| Add New Rec                                       | cord                                                                                             |                      |         |                                                                       |                                                                |                                          |
|---------------------------------------------------|--------------------------------------------------------------------------------------------------|----------------------|---------|-----------------------------------------------------------------------|----------------------------------------------------------------|------------------------------------------|
|                                                   | host.domain                                                                                      |                      | IP      |                                                                       | actions                                                        |                                          |
|                                                   | hostname                                                                                         | .i-dvr.net           | 220.135 | 105.67                                                                | insert                                                         |                                          |
|                                                   |                                                                                                  |                      |         |                                                                       |                                                                |                                          |
| Please ent<br>For examp<br>Therefore,<br>"hostnam | er any name by you<br>Column, "host.don<br>le, "hostname"<br>IE address will be<br>ne.i-dvr.net" | r choice at<br>nain" |         | System will<br>computer IF<br>If the DVR<br>the column<br>If not, you | automatically show<br>IP is known, you o<br>can press "insert" | the current<br>can type it in<br>button. |

Step 3. The "Host Manager" dialog will show "insert succeed" when user setup successfully. The "host.domain" column will show up the setup just entered. Next, enter the DVR the same time setting the DDNS client machine information If DDNS set up at DVR side successfully, the website will update the IP information in one minute. The IP column will be renewed to the corresponding IP address by pressing "F5: refresh" button.

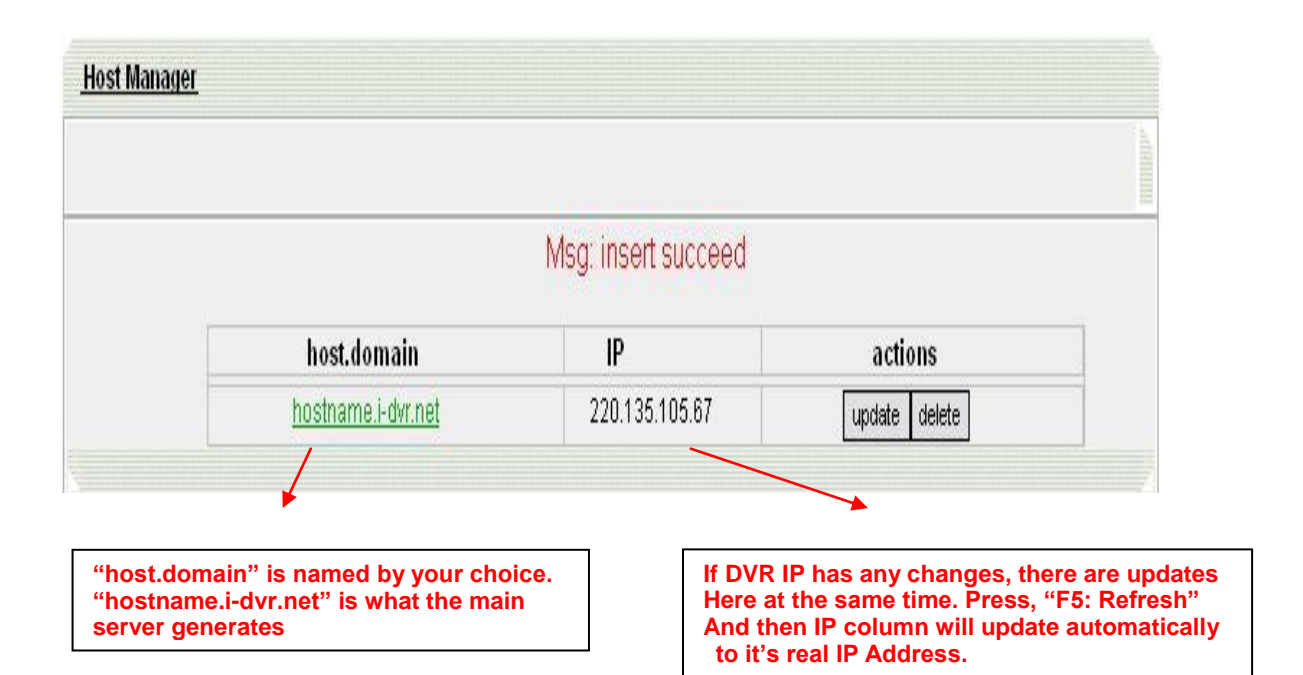

**Step 4.** Enter DVR  $\rightarrow$  Main Menu  $\rightarrow$  Configuration  $\rightarrow$  Network Setup  $\rightarrow$  DDNS. Activate DDNS functions and input related information.

| 11 00000 (3000 700) | 2011/D3/09 15: | Network    | setup    | °    |        |       | 3/         | 9/20  | 11 PN | 1 03:5 | 7:4 |
|---------------------|----------------|------------|----------|------|--------|-------|------------|-------|-------|--------|-----|
| Connected to:       |                | 0000000000 | 00000    |      | _      | Ste   | ൻിര 🏼 🖻    | _     | _     | D      |     |
|                     | Static IP      | PPPo       | อโร      | -    | 6      | 36    |            |       |       |        |     |
|                     |                |            |          |      |        |       |            |       |       |        |     |
| DP8                 |                | (          | 192      | a    | 163    | a     | 6          | a     | 61    | )      |     |
| Subnet Mask:        |                | (          | 255      | a    | 255    | a     | 255        | a     | 0     | )      |     |
| Cateway:            |                | (          | 192      | a    | 163    | a     | 6          | a     | 1     | )      |     |
| DNS:                |                | (          | 8        |      | 8      | a     | 8          |       | 8     | )      |     |
|                     |                |            |          |      |        |       |            |       |       |        |     |
|                     | DD             | NG         | IN       | hr 🔊 |        | -     | Mall       | Gast  |       |        |     |
|                     |                | work pro   | nerly v  | vhe  | n this | : or  | tion       | selec | rted  |        |     |
| 🗹 Enabla            | DDING          |            | peny v   | vine |        | ,  06 |            |       | cicu. |        | -   |
| Server              |                |            | (i-dvr.n | et   |        |       |            |       | ~     |        | 1   |
| Host:               |                |            | hostna   | me   | l-dvr. | ncî   |            |       |       |        |     |
| User:               |                |            | (ic0000) | 01   |        |       |            |       |       |        |     |
| Password:           |                |            | 00000    | 0    |        |       |            |       |       |        |     |
|                     |                |            |          |      |        |       | -          |       |       |        |     |
| (                   | OK             |            |          | Can  | cel    |       | $\supset$  |       |       |        |     |
| CH13                | CH14           |            |          | СН   | 15     |       | <b>ا ا</b> |       | CH1   | 6      |     |
|                     |                |            |          |      |        |       |            |       |       |        |     |
|                     |                |            |          |      |        |       | <b>•</b>   |       |       |        |     |
|                     | Thi            | s part of  | the inf  | orn  | natio  | n re  | quir       | ed a  | nd th | e      |     |
|                     |                | sar        | ne wit   | hin  | the i  | -dv   | r.net      |       |       |        |     |

**Step 5.** Back to the i-dvr.net, on this page by pressing "F5: Refresh", IP will be automatically updated into the DVR of the real IP location.

| <u>Host Manager</u> | 1                  |                        |               |  |
|---------------------|--------------------|------------------------|---------------|--|
|                     |                    |                        |               |  |
|                     |                    | Msg: ip update succeed |               |  |
|                     | host.domain        | ID                     | actions       |  |
|                     | hostname.i-dvr.net | 124.219.25.11          | update delete |  |

## APPENDIX II ez-dns REGISTRATION

#### DDNS Registration on ez-dns.com

In addition to I-DVR.NET the Company, the other has a ez-dns.com server may be used.. To register DDNS on ez-dns.com, please follow the steps as shown.

**Step 1.** Please open IE browser and then enter "<u>http://ez-dns.com</u>" in IE browser bar. First time, please click on the top of the screen of "Sing up" (red box )

| http://ee-disc.com/                   | <b>v</b> |
|---------------------------------------|----------|
|                                       |          |
| Sign up 曝? Login                      |          |
|                                       |          |
| r Logen                               |          |
| Control Panel Logon                   |          |
| User Name:                            |          |
| Password: Password is case sensitive. |          |
| submit reset                          |          |
|                                       |          |
|                                       |          |
|                                       |          |
|                                       |          |
|                                       |          |
|                                       |          |
|                                       |          |
|                                       |          |
|                                       |          |
|                                       |          |
|                                       |          |
|                                       |          |

**Step 2.** To input a user name and password, after clicking "singup". Later, log in to use ez-dns.com that this group account password

| User Name | demodvr                |     |
|-----------|------------------------|-----|
| Password  |                        |     |
| Pas       | averd is case sensitiv | /e. |

Step 3. The "host.domain" column will show up the setup just entered.

Next, enter the DVR the same time setting the DDNS client machine information If DDNS set up at DVR side successfully, the website will update the IP information in 10 minute. The IP column will be renewed to the corresponding IP address by pressing "F5: refresh" button. Sign up 🛪 Host 🛪 Logout

| host.domain                                                                               | IP                                                                                                    | actions                                                                                                    |
|-------------------------------------------------------------------------------------------|----------------------------------------------------------------------------------------------------|----------------------------------------------------------------------------------------------------|
| demodvr.ez-dns.com                                                                        | 202.132.159.80<br>124.219.26.209 (now ip)                                                                                                    | update                                                                                                    |
|                                                                                           |                                                                                                    |                                                                                                    |
| "host.domain" is named by your ch<br>"demodvr.ez-dns.com" is what the<br>server generates | The system will a<br>computer IP,<br>If the DVR's IP Io<br>click update,<br>If DVR IP has any<br>Here at the same<br>And then IP colu<br>to it's real IP Ac | automatically display the current user's<br>cation is known can be input field and<br>y changes, there are updates<br>e time. Press, "F5: Refresh"<br>imn will update automatically<br>Idress. |

**Step 4.** Enter DVR  $\rightarrow$  Main Menu  $\rightarrow$  Configuration  $\rightarrow$  Network Setup  $\rightarrow$  DDNS. Activate DDNS functions and input related information.

| 2011/03/0 | 09 16:09:25   | 2011/03/09 16: | 72.98GB/7  | 74 <b>.</b> 52GB |          | -     | n.   | 3/9            | 0/20 | 11-11-P | M 04:0 | 09:24          |
|-----------|---------------|----------------|------------|------------------|----------|-------|------|----------------|------|---------|--------|----------------|
|           |               |                | Network    | Setup            |          |       |      |                |      |         | _      |                |
|           | Connected to: |                |            |                  |          | 1     | Ste  | tic IP         |      |         |        |                |
|           |               | Static IP      | PPP        | OE               |          | 5     | 36   |                | )    |         |        |                |
| 201       | IPs           |                |            | 192              | a        | 163   | a    | 6              | a    | 61      |        |                |
|           | Subnet Mask:  |                |            | 255              | a        | 255   | a    | 255            | a    | 0       |        | and the second |
|           | Catoway:      |                |            | 192              |          | 163   | a    | 6              | 0    | 1       |        | TT TT          |
| E.        | DNS:          |                |            | 8                | -        | 8     | -    | 8              |      | 8       |        | II II          |
| Н         |               |                |            |                  |          |       |      |                |      |         |        |                |
| 201       | HITTP         | DDNS           | work prop  | erly wh          | rp<br>en | this  | opti | Maill<br>on se | Sei  | JD      | )      |                |
|           | Servert       |                |            | ez-ens           |          |       |      |                |      |         |        |                |
| B         | Host:         |                | (          | damod            | Mr.G     | w dne | 600  | ממ             |      |         |        |                |
| 281       | User:         |                | (          | damod            | 917      |       |      |                |      |         |        |                |
|           | Password:     |                | (          | 00000            | 0        |       |      |                |      |         |        |                |
| Ē         |               | OK             |            | (                | ික       | cel   |      |                |      |         |        |                |
|           | CH13          | CH14           |            |                  | сн       | 15    |      | <u>م</u>       |      | СН      | 16     | 4              |
|           |               | This part (    | f tha infa | rmatio           | n r/     | auir  | od - | and t          | hod  |         | - with | in th          |

This part of the information required and the same within the ez-dns.com

# Step 5.Back to the ez-dns.com, on this page by pressing "F5: Refresh", IP will be automatically updated into the DVR of the real IP location.

| host.domain        | ID             | actions |
|--------------------|----------------|---------|
| demodvr.ez-dns.com | 124.219.26.209 | update  |

## APPENDIX III Remote Monitoring IE ActiveX Control Installation Instruction

When using IE for remote monitoring for the first time, IE ActiveX Control is needed to be downloaded.

1. When remote monitoring on IE for the first time, an alert message occurs "Install ActiveX control" on the tool bar.

| 🚈 DVR Remote - Microsoft Internet Explorer                       |                       |  |
|------------------------------------------------------------------|-----------------------|--|
| Eile Edit Yiew Favorites Iools Help                              |                       |  |
| 🔇 Back 🔹 🕘 🔹 🔝 🐔 🔎 Search 🎲 Favorites 🔗 🙆 + 😓 🚍                  |                       |  |
|                                                                  |                       |  |
| This site might require the following ActiveX control: iWatchDVR | Click here to install |  |
| Click here to install the following ActiveX control: '' iWatchE  | OVR <sup>*</sup> from |  |

### 2. Click at this alert message and select "Install ActiveX Control"

| DVR Remote - Microsoft Internet Explorer                   |                         |
|------------------------------------------------------------|-------------------------|
| Eile Edit View Favorites Iools Help                        |                         |
| 🔇 Back 👻 🕤 👻 📓 🐔 🔎 Search  📩 Favorites 🔗 🖗                 | )• 🕹 🛃                  |
| Address 🛃 http://h264demo.i-dvr.net:610/ie.html            | <b>•</b>                |
| 🗑 This site might require the following ActiveX control: * | Install ActiveX Control |
| 🎯 Click here to install the following ActiveX contro       | What's the Risk?        |
|                                                            | Information Bar Help    |
|                                                            |                         |

3. "Do you want to install this software" alert pops up. Select "Install".

| Windows Explorer - Security Warning                                       |                                                          | Citeres .                                    | ×         |
|---------------------------------------------------------------------------|----------------------------------------------------------|----------------------------------------------|-----------|
| Do you want to install this software?                                     |                                                          |                                              |           |
| Name: iWatchDVR<br>Publisher:                                             |                                                          |                                              |           |
| More options                                                              | Install                                                  | <u>D</u> on't Install                        |           |
| While files from the Internet can be your computer. Only install software | useful, this file type can p<br>from publishers you trus | ootentially harm<br>t. <u>What's the ris</u> | <u>k?</u> |

- 4. After installation, IE remote monitoring image appears.
- 5. If message, "Your security Settings do not allow web sites to use ActiveX controls installed on your computer." pops on when logging in, please follow the next instruction.

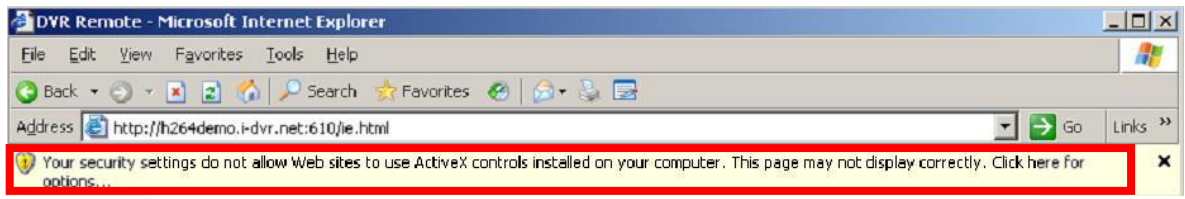

6. First select "Tools" on the tool bar and then select "Internet Options"

| 🚰 DVR Remote - Microso t In             | ternet Exp orer                |                                                                                            | _ 🗆 ×   |
|-----------------------------------------|--------------------------------|--------------------------------------------------------------------------------------------|---------|
| Eile Edit View Favorites                | Tools Hep                      |                                                                                            | -       |
| 🔇 Back 🔹 🕥 👻 🔝 🛃                        | Mail and Jews >                | s 🕙 🍰 🗟                                                                                    |         |
| Address 🛃 http://h264demo.i-c           | Pop-up Blocker  Manage Add-ons | 🗾 🔁 Go                                                                                     | Links » |
| Your security settings do not a options | Synchronize<br>Windows Update  | X controls installed on your computer. This page may not display correctly. Click here for | ×       |
|                                         | Internet Options               |                                                                                            |         |
|                                         |                                |                                                                                            |         |

7. Select Security →Trusted Sites → Sites

| Ge | eral Secu<br>elect a Web               | rity Privacy<br>Content zon                                     | y Content Content                   | Connectio<br>s security    | ns Program<br>attings.   | ms Advanced   |  |
|----|----------------------------------------|-----------------------------------------------------------------|-------------------------------------|----------------------------|--------------------------|---------------|--|
|    | Internet                               | Local inti                                                      | net Truste                          | ed sites                   | Recricted sites          |               |  |
| (  | Truste<br>This zo<br>trust no<br>data. | ed sites<br>one contains<br>of to damage                        | Web sites the your compu            | iat you<br>ter or          |                          | <u>S</u> ites |  |
| ٢  | Security Jeve                          | el for this zor                                                 | ie ———                              |                            |                          |               |  |
|    | <b>Cu</b><br>(                         | <b>stom</b><br>Custom settir<br>To chan <b>ge</b><br>To use the | ngs.<br>the settings,<br>recommende | click Custo<br>d settings, | m Level.<br>click Defaul | t Level       |  |
|    |                                        |                                                                 | <u>C</u> ustom L                    | evel                       | <u>D</u> efau            | It Level      |  |
|    |                                        |                                                                 | OK.                                 |                            | Cancel                   | Apply         |  |

8. Enter DVR address (This address is only for demonstration. Please use the address depends on the setup of on-site DVR.) into the blanks shown in picture, and then press "add."

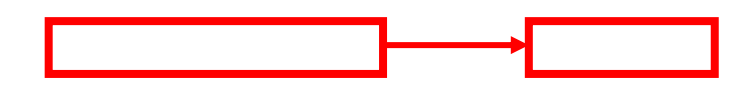

|                                             | and remove web sites from<br>will use the zone's security : | n this zone. All web sites<br>settings. |
|---------------------------------------------|-------------------------------------------------------------|-----------------------------------------|
| d this Web site to t<br>http://h264demo.i-d | the zone:<br>Ivr.net                                        | <u>A</u> dd                             |
| eb sites:                                   |                                                             |                                         |
|                                             |                                                             | <u>R</u> emove                          |
|                                             |                                                             |                                         |
|                                             |                                                             | -                                       |
| Require server ve                           | rification (https:) for all sit                             | es in this zone                         |
|                                             |                                                             | Close                                   |
|                                             |                                                             |                                         |
|                                             |                                                             |                                         |

9. Newly added website will appear at the trusted web sites list. Press close.
Trusted sites

| Add this Web site to the zone:  | Jine 3 Securi | ry seconds.     | Add            |
|---------------------------------|---------------|-----------------|----------------|
| http://h264demo.i-dvr.net       | ]             |                 | <u>R</u> emove |
| Require server verification (ht | tps:) for all | sites in this 2 |                |
| <u>C</u> us                     | tom Level     | <u>D</u> e      | fault Level    |

10. Go back to IE window, press refresh button or F5.

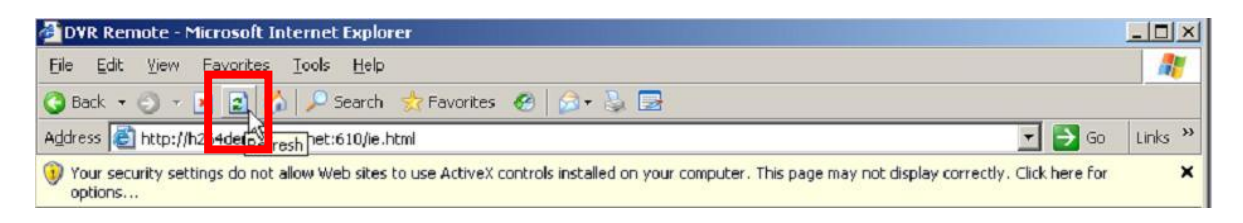